## Open LAB CDS Chemistation Edition 結果セットを異なるMethodで再計算する方法

1)異なるmethodで計算させたい結果セットを選択します。

| C:¥Chem32¥2¥Data       |   |     |     |     |    |         |                    |           |           |  |  |
|------------------------|---|-----|-----|-----|----|---------|--------------------|-----------|-----------|--|--|
| - Cm test              |   | 重ね書 | タイプ | ライン | 注入 | バイアル    | サンブル名              | 分析メソッド    | シーケンスメソッ  |  |  |
| E Demo                 | • | +   | 144 | 1   | 1  | P1-F-01 | isocratic sampl    | LC_DEMO.M | LC_Demo.M |  |  |
| Hat BATCH              |   | H 🗆 |     | 2   | 1  | P1-F-02 | isocratic sample   | LC_DEMO.M | LC_Demo.M |  |  |
| -💐 LC_Demo1            |   | + C |     | 3   | 1  | P1-F-03 | isocratic sample   | LC_DEMO.M | LC_Demo.M |  |  |
| - 🚪 シングルラン             |   | +   | 20  | 4   | 1  | P1-F-04 | isocratic sample 1 | LC_DEMO.M | LC_Demo.M |  |  |
| 🛓 🦢 ESTD_DAD           |   | ± □ | 2   | 5   | 1  | P1-F-05 | isocratic sample   | LC_DEMO.M | LC_Demo.M |  |  |
| Fraction_collection    |   | +   |     | 6   | 1  | P1-F-06 | isocratic sample 2 | LC_DEMO.M | LC_Demo.M |  |  |
| ETD_DAD                |   | ± 🗆 |     | 7   | 1  | P1-F-05 | isocratic sample   | LC_DEMO.M | LC_Demo.M |  |  |
| iii other_LC_detectors |   | •   | 2   | 8   | 1  | P1-F-07 | isocratic sample 3 | LC_DEMO.M | LC_Demo.M |  |  |

- ケミステーションエクスプローラーの下のタブをデータから
  メソッドに変更し、マスターメソッドのリストから、使用したい
  メソッドを上のシーケンスメソッドにドラックして付け加えます
  (タブはデータを選択して戻しておきます)
- シーケンスメニューから「シーケンステーブル」を選択して 解析のシーケンスを表示させ、解析メソッドを変更したい データのメソッドを先ほど付け加えたmethodに変更し 再解析を押します。

シーケンスが変更されているというメッセージが出ます。

「OK」を押せば、変更した内容にシーケンスがアップデートされ、再解析が実行されます。

| データ解析                   | 早 ジーケンス:LC_Der | no1                           |     |    |         |                    |            |            |  |  |  |  |
|-------------------------|----------------|-------------------------------|-----|----|---------|--------------------|------------|------------|--|--|--|--|
| CWChore30W0VData        |                | 🔺 🖥 🖬 🕼 🖫 🕼 🗃 🔜 🖄 や 💿 🕕 🗤 🗤 🖉 |     |    |         |                    |            |            |  |  |  |  |
| test                    | 重ね書 :          | オナ                            | ライン | 注入 | バイアル    | サンブル名              | 分析メソッド     | シーケンス メソッド |  |  |  |  |
| E Demo                  | • •            |                               | 1   | 1  | P1-F-01 | isocratic sample   | LC_DEMO.M  | 1111.M     |  |  |  |  |
| BATCH                   |                | 2                             | 2   | 1  | P1-F-02 | isocratic sample   | LC_DEMO.M  | 1111.M     |  |  |  |  |
| - LC_Demo1              | E 🗆            |                               | 3   | 1  | P1-F-03 | isocratic sample   | LC_DEMO.M  | 1111.M     |  |  |  |  |
| - 🚪 シングルラン              | E 🗆            | 2                             | 4   | 1  | P1-F-04 | isocratic sample 1 | LC_DEMO.M  | 1111.M     |  |  |  |  |
| ESTD_DAD                | E 🗆            | 2                             | 5   | 1  | P1-F-05 | isocratic sample   | LC_DEMO.M  | 1111.M     |  |  |  |  |
| 🝺 🧰 Fraction_collection | E []           | 2                             | 6   | 1  | P1-F-06 | isocratic sample 2 | LC_DEMO.M  | 1111.M     |  |  |  |  |
| 🚊 🦾 ISTD_DAD            | E D            | 8                             | 7   | 1  | P1-F-05 | isocratic sample   | LC_DEMO.M  | 1111.M     |  |  |  |  |
| 💼 🧰 other_LC_detectors  | *              | 200                           | 8   | 1  | P1-F-07 | isocratic sample 3 | LC_DEMO.M  | 1111.M     |  |  |  |  |
|                         |                | -                             | -   |    |         | · · ·              | 1.0.000000 |            |  |  |  |  |

Confidentiality label

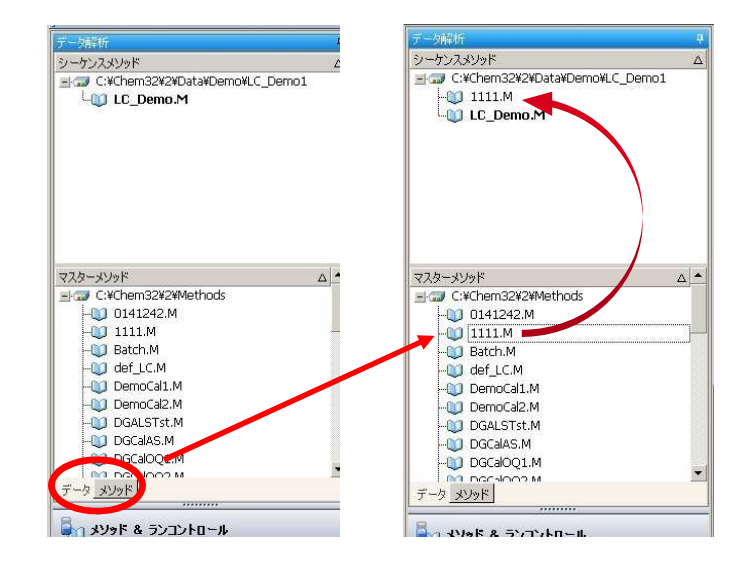

| ライン  | サンプルコン | サンプル    | サンブル名              | メソッド名          |   | 注入ソース           |   | 注入量 | 注入回 | サンブルタイプ      |   | Cal UNIL | BF 更新  |   | R   |
|------|--------|---------|--------------------|----------------|---|-----------------|---|-----|-----|--------------|---|----------|--------|---|-----|
| 1    |        | P1-F-01 | isocratic sample   | 1111           | - | シレッドと同期         | • | 3   | 1   | キャリブレーシ      | • | 1        | 置き換え   | • | 置   |
| 2    | •      | P1-F-02 | isocratic sample   | -              |   | メッドと同期          | • | 3   | 1   | キャリブレーシ      | ٠ | 2        | 置き換え   | ۲ | 置:  |
| 3    | •      | P1-F-03 | isocratic sample   | LC_Demo        |   | メッドと同期          | * | 3   | 1   | キャリブレーシ      | ٠ | 3        | 置き換え   |   | 置;  |
| 4    |        | P1-F-04 | isocratic sample i | <u>〈参照&gt;</u> |   | ソッドと同期          |   | 3   | 1   | サンプル         | • |          |        |   |     |
| 5    | *      | P1-F-05 | isocratic sample   | Demo           |   | メソッドと同期         | * | 3   | 1   | サンプル         | * |          |        | • | 1   |
| 6    |        | P1-F-06 | isocratic sample 2 | LC_Demo        |   | メソッドと同期         |   | 3   | 1   | サンプル         | • | 1        | 1      |   |     |
| 7    | •      | P1-F-05 | isocratic sample   | LC_Demo        |   | メソッドと同期         | + | 3   | 1   | サンプル         | + |          |        |   |     |
| 8    | •      | P1-F-07 | isocratic sample 3 | LC_Demo        | • | メソッドと同期         | * | 3   | 1   | サンプル         | * |          |        | • |     |
| 9    | •      | P1-F-01 | isocratic sample   | LC_Demo        | - | メソッドと同期         | • | 3   | 1   | キャリブレーシ      | • | 1        | 平均     | • | 平   |
| 1 10 |        | ne mon  | 10 an a            | 40.0           |   | 15 1. 1-1 JUD10 |   | à   | 4   | Section Sec. |   | 0        | ALCO I |   | m a |

**1** November 2, 2017

Title

Regulatory statement (if applicable)

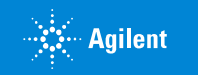